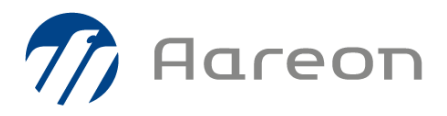

### **Agent d'échange Chorus**

## **Protocole TLS**

PRH3

# Suite à la réception du mail suivant envoyé par l'AIFE, il est nécessaire de vérifier l'Agent d'échange Chorus d'Aareon avant le 30 novembre prochain.

De : aife no-reply\_ChorusPro <<u>no-reply\_choruspro.aife@finances.gouv.fr</u>> Envoyé : mercredi 7 octobre 2020 16:41 Objet : [COMM / Information] - Chorus Pro - Désactivation des protocoles TLS v1.0/1.1 obsolètes

Destinataires : Partenaires raccordés en API

Bonjour,

Les protocoles TLS v1.0 et v1.1 sont devenus obsolètes depuis le 25 Juin 2018 et, depuis le 30 juin 2018, l'IETF (Internet Engineering Task Force) force l'utilisation du protocole TLS 1.2.

Dans le but de renforcer la sécurité et la confidentialité des échanges de type web et API sur Chorus PRO et PISTE, l'AIFE désactivera les protocoles TLSv1.0 et TLSv1.1 le 30 Novembre 2020 en Production (y compris sur le Bac à Sable PISTE).

Nous vous remercions de bien vouloir vous assurer que vos applications seront en mesure de supporter le protocole TLS v1.2 dès cette date.

L'AIFE reste disponible pour vous accompagner dans vos tests si besoin.

\*IETF : Groupe de travail international qui participe au développement de standards pour le monde de l'Internet

J'accepte que mon nom, prénom et mon adresse mail soient utilisés par le Ministère de l'économie, des finances et de la relance afin de recevoir l'information de l'AIFE sur la désactivation des protocoles TLS v1.0 et v1.1 sur Chorus Pro.

Je note par ailleurs que je pourrai à tout moment exercer mon droit de retrait à l'adresse referent-dpd.aife@finances.gouv.fr

Cordialement,

Le support Chorus Pro

#### Le protocole TLS 1.2 est compatible avec la version JAVA 1.8 utilisée par le Collecteur Chorus Une simple vérification de la version Java permet de s'assurer de la compatibilité

#### Mode opératoire

- **Ouvrir l'Explorateur Windows sur le poste où est installé l'Agent d'Echange** (c'est *normalement* le même où est installé le SMA)
- 2 Aller dans répertoire bin de l'installation de l'agent chorus (c'est *normalement* C:\Chorus\bin\)
- 3 Dans la barre d'adresse de l'explorateur : tapez "cmd" puis appuyez sur Entrée
- 4 Dans l'invité de commande : tapez configService.bat puis appuyez sur Entrée
- 5 Puis tapez %JAVA\_HOME%\bin\java.exe -version puis appuyez sur Entrée
- 6 Si la version affichée est 1.8, aucune action n'est nécessaire ! Sinon merci de saisir une DI pour la mise à niveau de votre version.

Fiche pratique

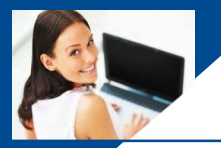

Agent d'échange Chorus

## **Protocole TLS**

| 17 | A | ar | e | Ο | П |
|----|---|----|---|---|---|
|----|---|----|---|---|---|

PRH3

| 📙 🗹 📙 🗢 İbin 🛛 🕂 📶                           |                         |                  |                 |
|----------------------------------------------|-------------------------|------------------|-----------------|
| Fichier Accueil Partage Affichage            |                         |                  |                 |
| ← → ~ ↑ 🚺 > Ce PC > SYSTEM (C:) > Chorus > I | bin ≯                   |                  |                 |
| SYSTEM (C:)                                  | · 2 ^                   | Modifié le       | Туре            |
| \$WINDOWS.~BT                                | certs                   | 31/03/2020 10:34 | Dossier de fich |
| Exploitation                                 | JavaService             | 06/12/2018 09:56 | Dossier de fich |
| Chorus                                       | tests                   | 06/12/2018 14:31 | Dossier de fich |
| bck-2017-03-02-res                           | configService.bat       | 07/02/2017 11:38 | Fichier de com  |
| bck-2017-11-08-res                           | importAifeCert.bat      | 31/03/2020 10:33 | Fichier de com  |
| bck-2018-07-30-res                           | installService.bat      | 31/03/2020 10:33 | Fichier de com  |
| bck 2019 10 20 ros                           | shutdown.bat            | 31/03/2020 10:33 | Fichier de com  |
| BCK-2010-10-29-Tes                           | startService.bat        | 31/03/2020 10:33 | Fichier de com  |
| bck-2018-12-06-res                           | 💿 startup.bat           | 31/03/2020 10:33 | Fichier de com  |
| bck-2020-01-30-res                           | stopService.bat         | 31/03/2020 10:33 | Fichier de com  |
| bck-2020-03-31-res                           | ininstallService.bat    | 31/03/2020 10:33 | Fichier de com  |
| bin                                          | 📓 update.31.01.2020.log | 30/01/2020 08:50 | Fichier LOG     |
| Certificat                                   | 💿 update.bat            | 31/03/2020 10:43 | Fichier de com  |

| JI 🖉 _ ∓ I bin 🛛 🛨 .ıl                                |                         |                  | and the second second |
|-------------------------------------------------------|-------------------------|------------------|-----------------------|
| Fichier Accueil Partage Affichage                     |                         |                  |                       |
| $\leftarrow \rightarrow \checkmark \uparrow \Box$ cmd |                         |                  |                       |
| SYSTEM C:) Cmd<br>Rechercher « cmd »<br>SWINDOWS      |                         |                  |                       |
| _Exploitation                                         | JavaService             | 06/12/2018 09:56 | Dossier de ficl       |
| Chorus                                                | tests                   | 06/12/2018 14:31 | Dossier de ficl       |
| bck-2017-03-02-res                                    | configService.bat       | 07/02/2017 11:38 | Fichier de cor        |
| bck-2017-11-08-res                                    | importAifeCert.bat      | 31/03/2020 10:33 | Fichier de cor        |
| bck-2018-07-20-rec                                    | installService.bat      | 31/03/2020 10:33 | Fichier de cor        |
| DCK-2018-07-50-165                                    | shutdown.bat            | 31/03/2020 10:33 | Fichier de cor        |
| bck-2018-10-29-res                                    | startService.bat        | 31/03/2020 10:33 | Fichier de cor        |
| bck-2018-12-06-res                                    | 💿 startup.bat           | 31/03/2020 10:33 | Fichier de cor        |
| bck-2020-01-30-res                                    | stopService.bat         | 31/03/2020 10:33 | Fichier de cor        |
| bck-2020-03-31-res                                    | uninstallService.bat    | 31/03/2020 10:33 | Fichier de cor        |
| bin                                                   | 📓 update.31.01.2020.log | 30/01/2020 08:50 | Fichier LOG           |
| Certificat                                            | 💿 update.bat            | 31/03/2020 10:43 | Fichier de cor        |
| dir                                                   |                         |                  |                       |

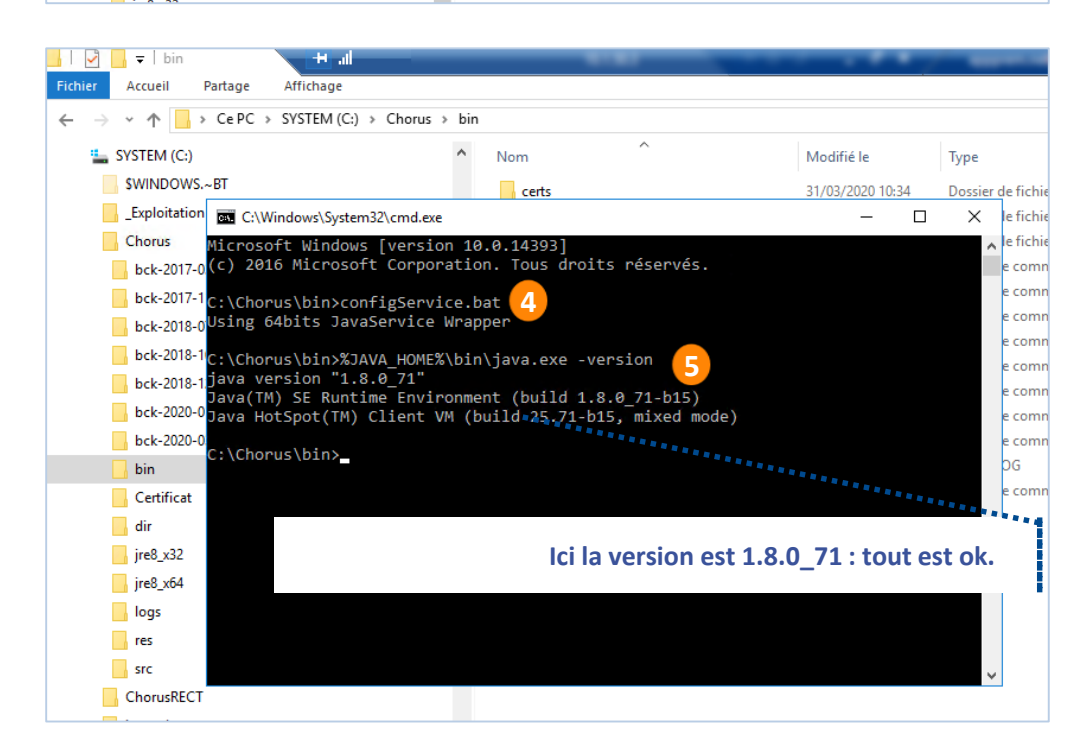